## CONNECTION MANAGER – OVERVIEW DRAFT UI 18.03.2010

The connection manager is the first contact a user has with the YES 4G WIMAX experience. It should be clean, small, but still present an engaging experience, hence the connecting and connected background animations: these welcome to the user into the experience. Think of the animations as a visual smile. In these mocks, the animation is indicated by three horizontal lines behind the connect and disconnect buttons.

On first launch, the Manager would be as pictured in 1b. Upon successfully signing into the network, the Manager collapses into the 2a state. Upon disconnecting, the Manager is in state 1a.

State 2b shows the Manager open while connected: perhaps the user wants to see which Persona ID they are currently using.

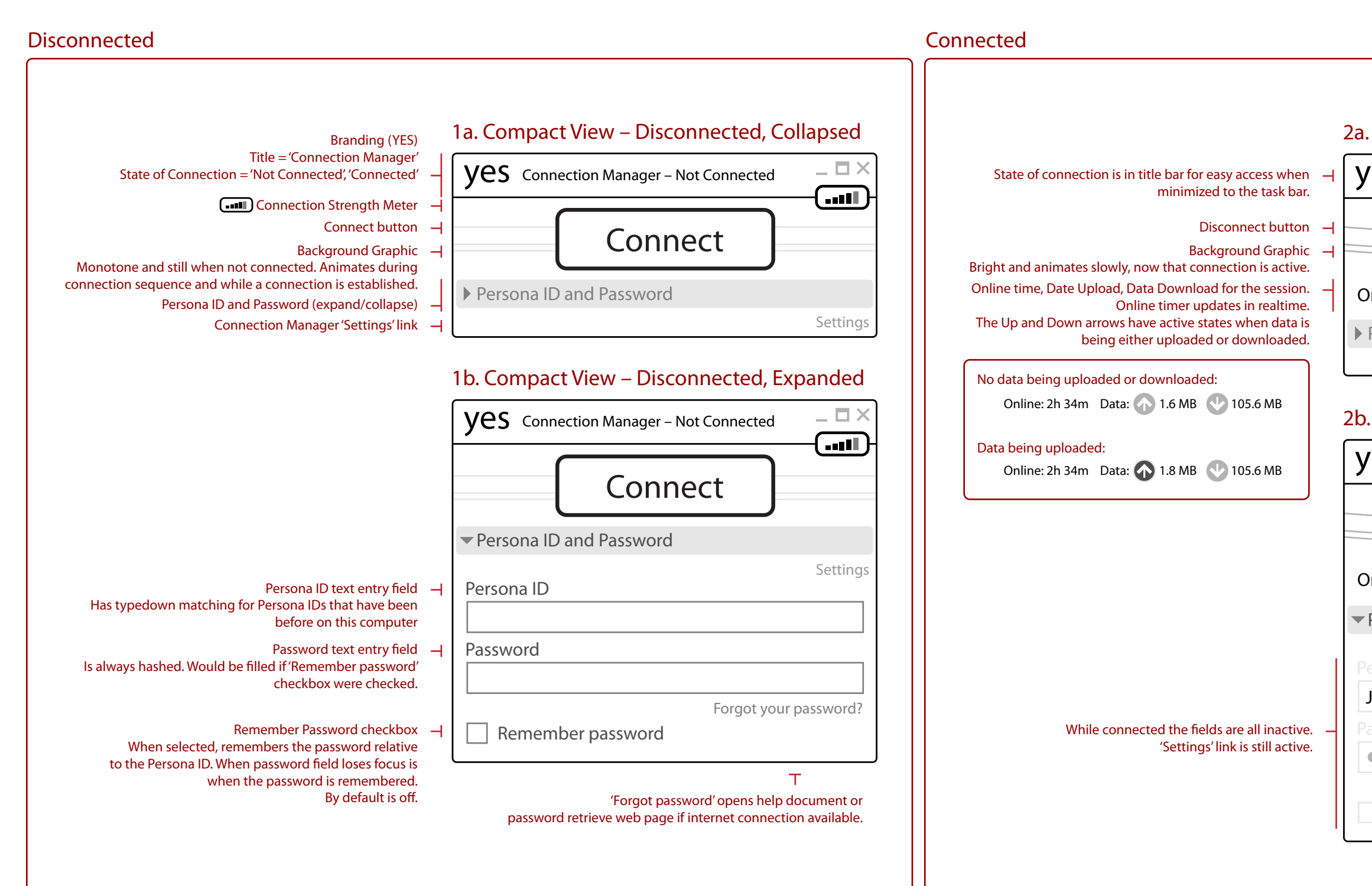

| Compact View – Connected                   |
|--------------------------------------------|
| <b>es</b> Connection Manager – Connected   |
| Disconnect                                 |
| nline: 2h 34m Data: 🟠 1.6 MB 👽 105.6 MB    |
| Persona ID and Password Settings           |
| Compact View – Connected, Expanded         |
| <b>es</b> Connection Manager – Connected   |
| Disconnect                                 |
| nline: 2h 34m Data: 🟠 1.6 MB 🕑 105.6 MB    |
| Persona ID and Password                    |
| Settings                                   |
| oshua Khoo                                 |
| assword                                    |
|                                            |
| Forgot your password?<br>Remember password |
|                                            |
|                                            |